## ①情報登録 ⇒ ②デジタル商品券の購入

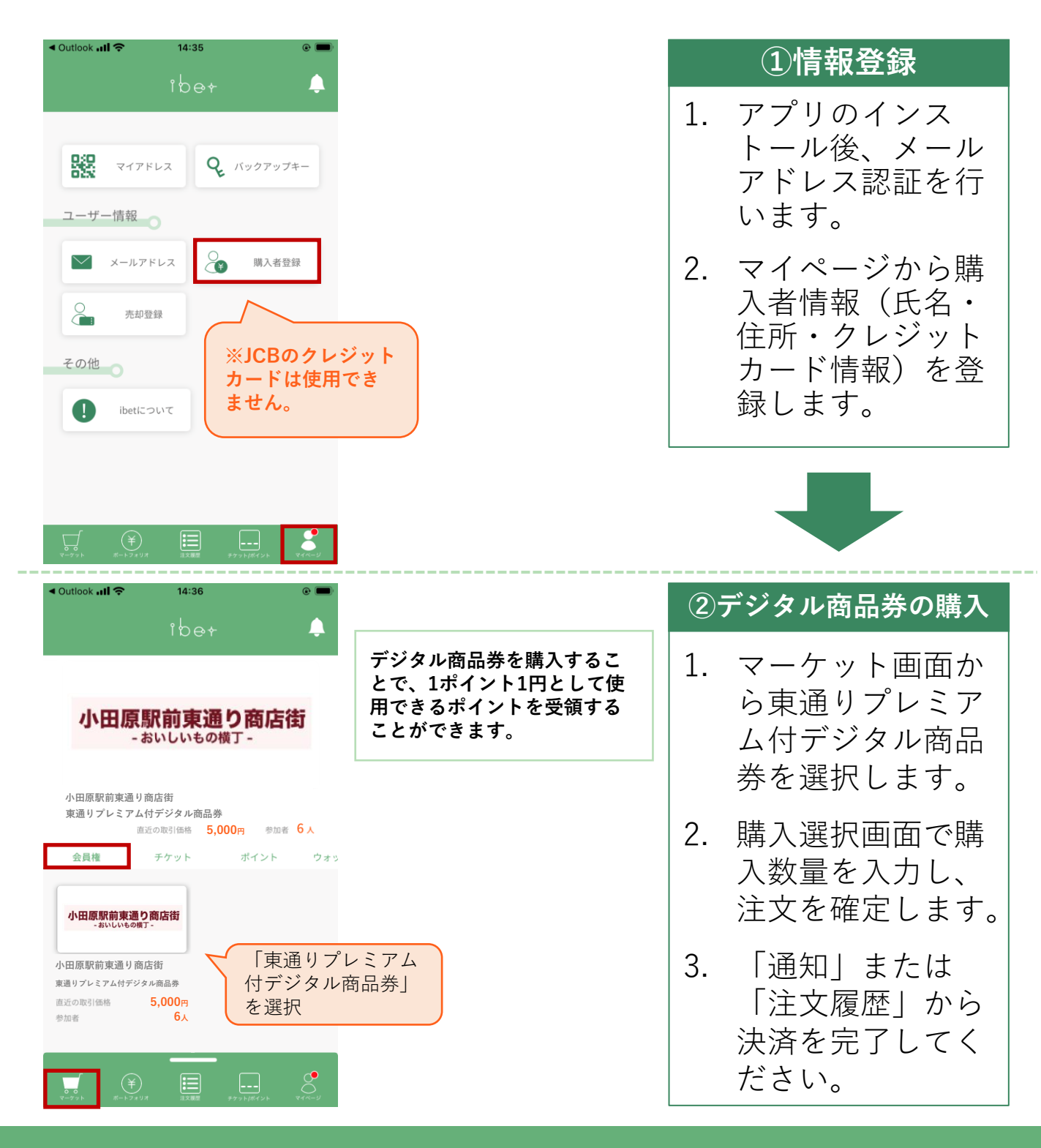

ibe+

## ③ポイントの受領 ⇒ ④ポイントの利用

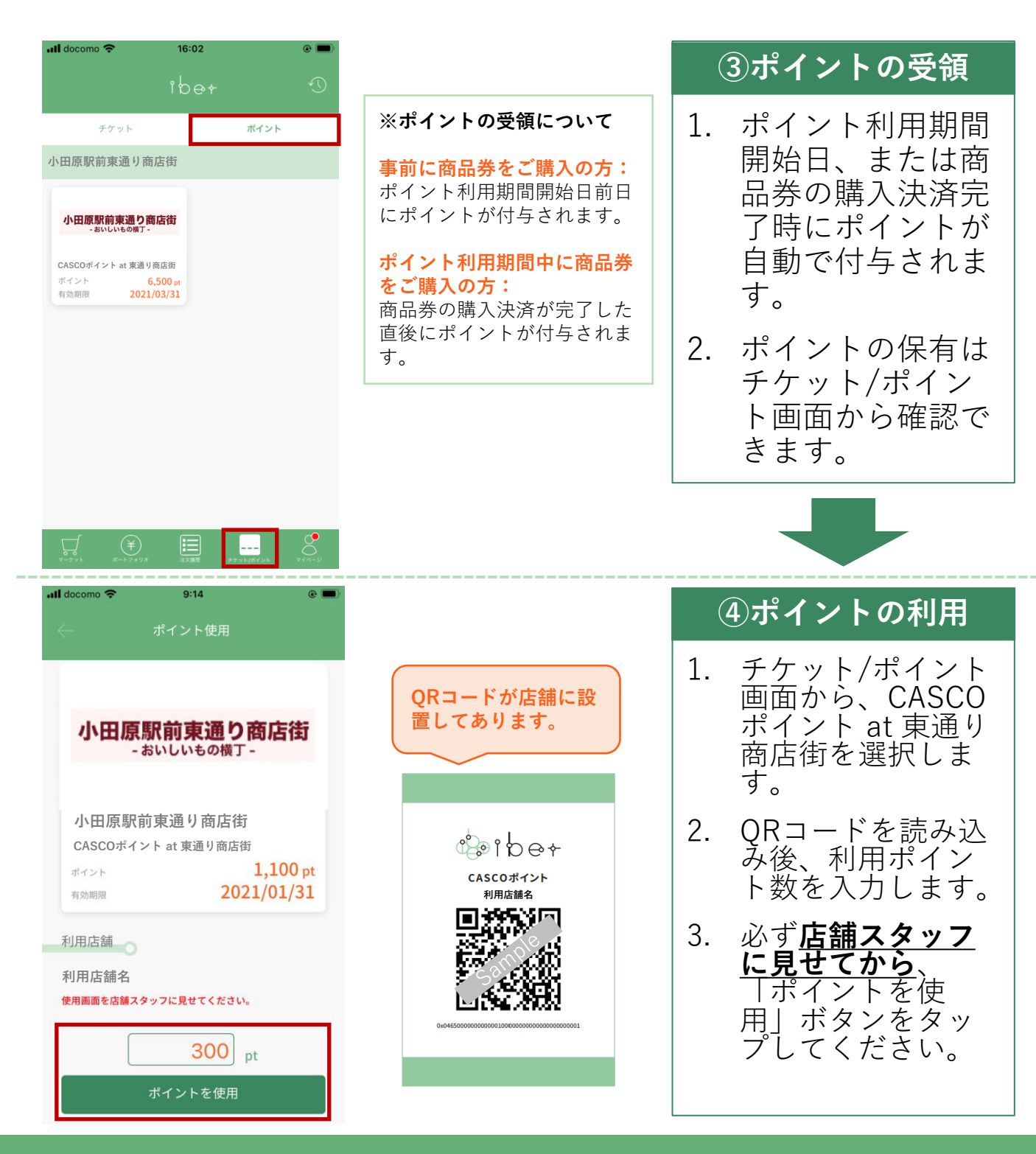

アプリに関するお問い合わせはこちら:ibet-support@boostry.co.jp